## 1 Das Freewaretool FontFactory

## 1.1 Allgemein

FontFactory ist ein Freewaretool zum Betrachten, Manipulieren und Konvertieren von NX-Fonts. Außerdem können mit diesem Tool Windows-Fonts nun auch in niedrigeren Versionen als NX8 verwendet werden.

| FontFactory C:\Programme\UGS\                                                                                                    | NX7.5\UGII\ugfonts\iso-1.fnx |
|----------------------------------------------------------------------------------------------------|------------------------------|
| File Edit Special Sort Info Help                                                                                                    |                              |
| Font Info                                                                                                    |                              |
| Height:     8191       Width:        Descent:     2063       X-height:     612       Shifts:     9, 29, 19       Line Spacing:     600000       Character Spacing:     700000       Grid Size:     1000000       Number of characters:     198                                                                          |                              |
| Character Info                                                                                                    |                              |
| Character Number: 104   CHAR field: 0   Unicode (hex): 00A9   Hddth: 4643   Side-bearings: 0,0   Number of strokes: 61                                                                                                    |                              |
| Display Options                                                                                                    |                              |
| Image: Construction (citer hides character accents)   Image: Show movies stokes (green lines)   Image: Show movies stokes (green lines)   Image: Show tacket flickers (green lines)   Image: Show stoket flickers (green lines)   Image: Show stoket flickers (green lines)   Image: Show stoket flickers (green lines) |                              |
|                                                                                                    |                              |
| Previous Next                                                                                                    | •                            |
| Edt The quick brc                                                                                                    |                              |

Hinweis! Ab NX8 stehen die Windows-Fonts in NX standardmäßig zur Verfügung!

## 1.2 Installation

Die FontFactory.exe muss lokal ausgeführt werden und im Font-Verzeichnis liegen, dieses befindet sich im %UGII\_ROOT\_DIR% im Ordner ugfonts. Wird die Datei von einem Netzlaufwerk aus ausgeführt, so erscheint folgende Fehlermeldung beim Öffnen eines Fonts:

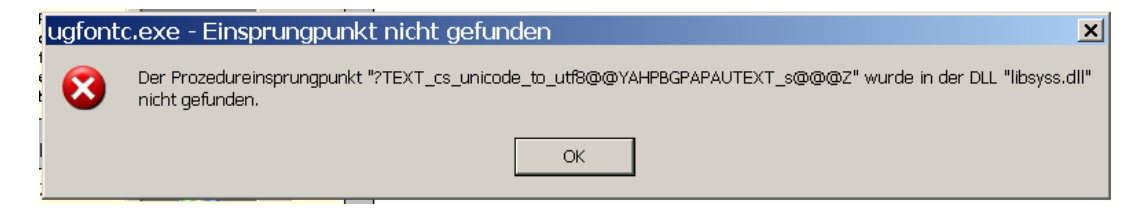

Achtung! Manipulieren Sie einen NX-Font muss immer daran gedacht werden, dass Ihr Kunde bzw. Partner nicht die gleiche Font-Datei hat. Vergrößern Sie z. B. den Buchstaben "A" der Font-Datei *iso-1*, so ist das "A" bei Ihrem Kunden/Partner immer noch wie in der Originaldatei von NX. Möchten Sie das umgehen müssen Sie Ihrem Kunden oder Partner die \*.fnx-Datei aus dem NX-Font-Verzeichnis mitschicken.

## 1.3 Funktionen

| Über File > Open können NX-Fonts im | *.fnx und | *.fnt-Format |
|-------------------------------------|-----------|--------------|
| geöffnet werden.                    |           |              |

Windows-Fonts werden über *Import True Type* geöffnet. Diese können dann ganz einfach als \*.fnt im Fontverzeichnis über die Umgebungsvariable %*UGI1\_CHARACTER\_FONT\_DIR*% abgespeichert werden und mit *ugfontc.exe* als \*.fnx (für NX lesbare Datei) abgespeichert werden. Im NX-Fontverzeichnis,

z. B. *C:\Programme\UGS\NX7.5\UGII\ugfonts* können keine Windows-Fonts abgelegt werden, da NX sie dort nicht ausließt. Mit dieser Technik steht Ihnen die Verwendung von Windows-Fonts auch in Versionen niedriger als NX8 zur Verfügung.

Über den Menüpunkt *Edit* kann jeder einzelne Buchstabe bearbeitet werden.

Es ist möglich sich alle in der Font-Datei vorhandenen Buchstaben, Zahlen und Zeichen über *Info > Character Table* auflisten zu lassen. Leider können keine Symbole, wie etwa das Durchmesserzeichen, angezeigt werden.

| 🔚 Character Info Table |     |              |           |            |              |         |          |         |                        |
|------------------------|-----|--------------|-----------|------------|--------------|---------|----------|---------|------------------------|
|                        | Dec | Hex          | Character | CHAR Field | Width        | Left SB | Right SB | Strokes | Unicode Name           |
| 25                     | 90  | 005A         | Z         | z          | 4837         | 0       | ø        | 15      | Latin Capital Letter Z |
| 26                     | 46  | 002E         |           | •          | 1805         | 322     | 64       | 10      | Full Stop              |
| 27                     | 44  | 002C         | ,         | ,          | 1612         | 193     | 65       | 14      | Comma                  |
| 28                     | 43  | <b>00</b> 2B | +         | +          | 4772         | 0       | ø        | 17      | Plus Sign              |
| 29                     | 45  | <b>00</b> 2D | -         | -          | 3353         | 0       | ø        | 7       | Hyphen-Minus           |
| 30                     | 0   | 0000         |           | \$t        | <b>477</b> 2 | Ø       | 0        | 24      | Unknown character      |

| FontFactory |                 |      |         |       |        |  |  |
|-------------|-----------------|------|---------|-------|--------|--|--|
| File        | •               | Edit | Special | Sort  | Info   |  |  |
| Open        |                 |      | Strg+O  |       |        |  |  |
|             | Save            |      |         |       | Strg+S |  |  |
|             | Save As         |      |         |       |        |  |  |
|             | Close           |      |         |       |        |  |  |
|             | Import TrueType |      | Strg    | +I    |        |  |  |
|             | Quit            |      |         | Strg+ | -Q     |  |  |